## หน้าต่างการตั้งค่าไดร์เวอร์ Mac OS X สำหรับรุ่น L-Series (เช่น L110/L210/L350/L355)

1.เปิดงานที่ต้องการพิมพ์ จากนั้น เลือก File >> เลือก Print... เพื่อทำการสั่งพิมพ์

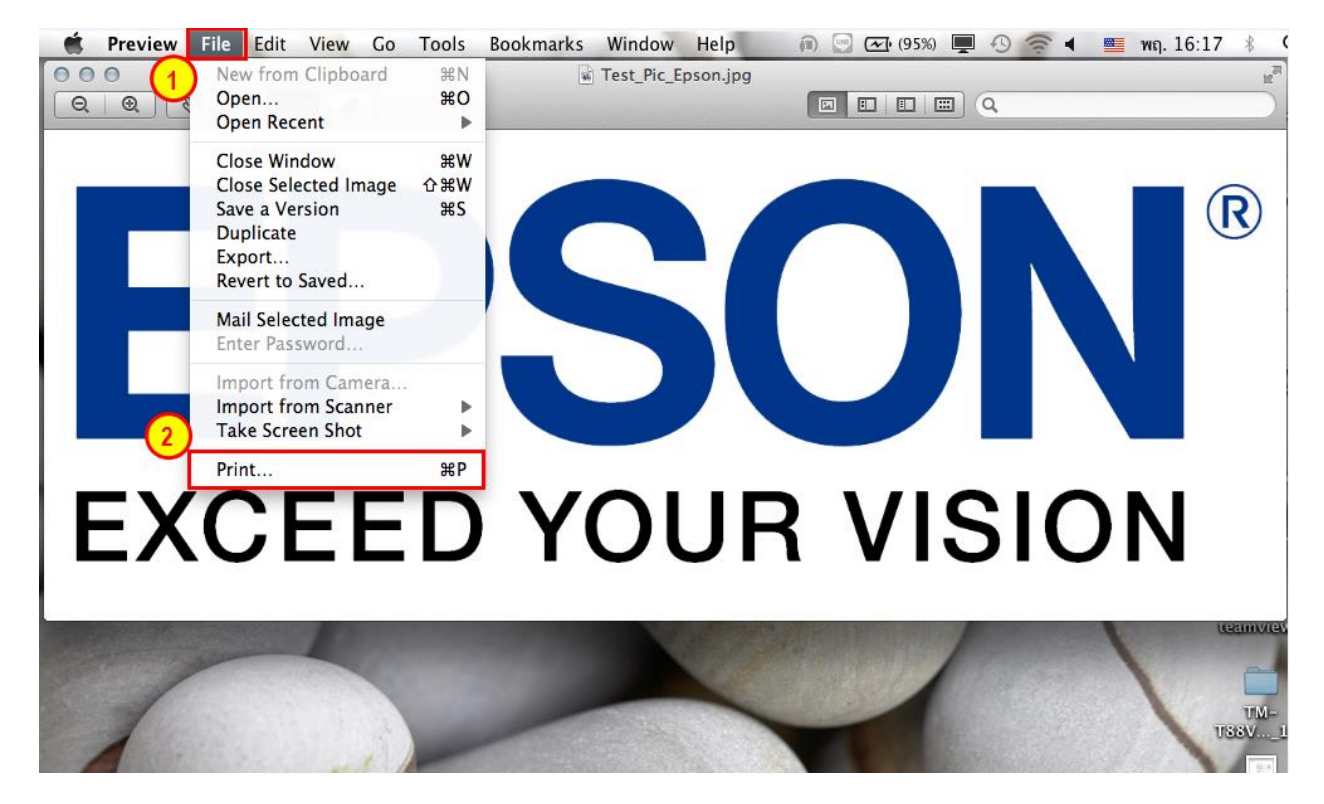

2.จากนั้นจะขึ้นหน้าต่างการตั้งค่า ลักษณะการพิมพ์ >>จากนั้น กด Print >> เครื่องจะทำการพิมพ์งานออกมา

|                    | Test_Pic_Epson.jpg                                                                                                    |
|--------------------|----------------------------------------------------------------------------------------------------|
| EXCEED YOUR VISION | Printer: © EPSON L110 Series<br>Presets: Photo on Epson Premium Glossy<br>Copies: 1<br>Pages: • All<br>From: 1 to: 1<br>Paper Size: A4<br>Orientation: • • • • • • • • • • • • • • • • • • • |

## <u>ตัวอย่างหน้าต่างการตั้งค่า</u>

| EPSSON®<br>EXCEED YOUR VISION<br>กรณี เลือก Layout<br>จะขึ้นการตั้งค่า<br>ส่วนนี้มา | Printer: EPSON L110 Series ‡<br>Presets: Photo on Epson Matte ‡<br>Copies: 1<br>Pages: All<br>From: 1 to: 1<br>Paper Size: A4 ‡ 210 by 297 mm<br>Orientation: 1<br>Pages per Sheet: 1<br>Layout ‡<br>Pages per Sheet: 1<br>Layout Direction: 2<br>Border: None ‡<br>Two-Sided: Off ‡<br>Reverse page orientation<br>Flip horizontally |
|-------------------------------------------------------------------------------------|----------------------------------------------------------------------------------------------------|

| w T                                                                                       | est_Pic_Epson.jpg                                                                                                    |
|-------------------------------------------------------------------------------------------|----------------------------------------------------------------------------------------------------|
|                                                                                           |                                                                                                    |
| EEPSON<br>EXCEED YOUR VISION<br>กรณีเดือก Color Matching<br>จะขึ้นการตั้งค่า<br>ส่วนนี้มา | Printer: EPSON L110 Series<br>Presets: Photo on Epson Matte<br>Copies: 1<br>Pages: All<br>From: 1 to: 1<br>Paper Size: A4<br>Color Matching<br>Color Matching<br>Color Sync<br>EPSON Color Controls |
| (?) PDF • Hide Details                                                                    | Cancel Print                                                                                                    |

|                                                          | 🖬 Test_Pic_Epson.jpg                                                                                                    |
|----------------------------------------------------------|----------------------------------------------------------------------------------------------------|
|                                                          |                                                                                                    |
|                                                          | Printer: © EPSON L110 Series<br>Presets: Photo on Epson Matte<br>Copies: 1<br>Pages: • All                                                                                                    |
| EPSON<br>EXCEED YOUR VISIO                               | From:     1     to:     1       Paper Size:     A4     210 by 297 mm       ON     Orientation:     Image: Image: Ima |
| กรณีเลือก Paper I<br>จะขึ้นการตั้งค่า<br>ส่วนนี้มา<br>[] | Andling Paper Handling<br>Collate pages Pages to Print: All pages  Page Order: Automatic  Scale to fit paper size                                                                                                    |
|                                                          | Destination Paper Size: Suggested Paper: A4<br>Scale down only                                                                                                    |
| ? PDF T Hide Details                                     | Cancel Print                                                                                                    |

|                                                                                       | Test_Pic_Epson.jpg                                                                                                    |
|---------------------------------------------------------------------------------------|----------------------------------------------------------------------------------------------------|
|                                                                                       |                                                                                                    |
| EEPSON<br>EXCEED YOUR VISION<br>กรณีเลือก Cover Page<br>จะขึ้นการตั้งค่า<br>ส่วนนี้มา | Printer: © EPSON L110 Series<br>Presets: Photo on Epson Matte<br>Copies: 1<br>Pages: • All<br>From: 1 to: 1<br>Paper Size: A4<br>Orientation:<br>Print Cover Page<br>Print Cover Page: • None<br>Before document<br>After document<br>Cover Page Type: standard<br>+ |
|                                                                                       | Billing Info:                                                                                                    |
| ? PDF • Hide Details                                                                  | Cancel Print                                                                                                    |

| Presets: Photo on Epson Matte 🗘 |
|---------------------------------|
|                                 |
| Copies: 1                       |
| Pages: • All                    |
| From: 1 to: 1                   |
|                                 |
| Orientation:                    |
| Print Settings                  |
| Media Type: Epson Matte         |
| Print Quality: High Quality     |
| Gravscale                       |
| Mirror Image                    |
|                                 |
|                                 |

|                                                                                                    | 🖬 Test_Pic_Epson.jpg                                                                                                    |
|----------------------------------------------------------------------------------------------------|----------------------------------------------------------------------------------------------------|
|                                                                                                    |                                                                                                    |
| Contraction Contraction Contract | Printer: © EPSON L110 Series<br>Presets: Photo on Epson Matte<br>Copies: 1<br>Pages: OAll<br>Preser Size: A4<br>Presets: Photo on Epson Matte<br>Presets: Photo on Epson Matte<br>Presets: Photo on Epson Matte<br>Presets: Photo on Epson Matte<br>Print Settings<br>Media Type: Epson Matte<br>Print Quality: High Quality<br>Crayscale |
|                                                                                                    | Mirror Image                                                                                                    |
|                                                                                                    |                                                                                                    |
|                                                                                                    | Street Store Street 3                                                                                                    |
| ? PDF T Hide Details                                                                                                    | Cancel Print                                                                                                    |